## How to Schedule a 24/7 Virtual Care Visit

1. Log into your MyChart account at <a href="https://osumedicinemychart.com">https://osumedicinemychart.com</a>

|      | Menu                    |
|------|-------------------------|
| Q    | Search the menu         |
| Find | d Care                  |
| Q    | 24/7 Virtual Care       |
| 6    | Schedule an Appointment |
| 8    | View Care Team          |
| Con  | nmunication             |
|      | Messages                |
|      | Ask a Question          |

2. Enter your current location and click **Confirm**. Video Visits can only be performed if you are physically in the State of Oklahoma at this time.

| Narre       | Clinic Virtual Urgent Care ase call 911 if you have an emergency or urgent medical question.                                      |     |
|-------------|----------------------------------------------------------------------------------------------------|-----|
|             |                                                                                                    |     |
|             | on $+$ Reason for visit $-$ Connect using $2$ Providers $-$ Time $2$ Summary                                                      |     |
| This is a t | rren Clinic Virtual Urgent Care service. This service should not be used for emergencies or urgent medical questions. Call 911 if | you |
| Where       | e you currently located?                                                                                                    |     |
| 0           | o confirm a provider is available for your visit, we need to know your                                                            |     |
|             | urrent location.                                                                                                    |     |
|             | ielect a Location                                                                                                    |     |
|             | * State, province, or territory                                                                                                   |     |
|             | United States of America V Oklahoma V                                                                                             |     |
|             |                                                                                                    |     |
|             | Confirm                                                                                                    |     |
|             |                                                                                                    |     |

3. On the **Reason for Visit** step, select an option that has **Virtual Urgent Care** in the name. Depending on business hours or holidays, the wording may be slightly different than in the example below.

| Varren Clinic \                    | /irtual Urgent Ca  | are           |           |          | Start over |
|------------------------------------|--------------------|---------------|-----------|----------|------------|
| Location Edit<br>Oklahoma          | + Reason for visit | Connect using | Providers | (J) Time | Summary    |
| Vhat brings you l                  | here today?        |               |           |          |            |
| Warren Clinic Direo<br>Urgent Care | ct Virtual<br>→    |               |           |          |            |

4. On the **Connect Using** step, you can test your computer hardware to ensure its ready for a Video Visit. The ability to test your hardware will also be available after scheduling your 24/7 Virtual Care Visit.

| Warren Clinic Virt                                    | ual Urgent Ca                                                                       | re                                                           |                    |      | Start over |
|-------------------------------------------------------|-------------------------------------------------------------------------------------|--------------------------------------------------------------|--------------------|------|------------|
| Oklahoma                                              | Reason for visit<br>Edit<br>Warren Clinic<br>Direct Virtual<br>Urgent Care          | Connect using                                                | Providers          | Time | Summary    |
| Which of the followin                                 | g would you like                                                                    | to use for your vide                                         | eo visit?          |      |            |
| My computer Mobile                                    | арр                                                                                 |                                                              |                    |      |            |
| Before you sign<br>working camera<br>requirements, tr | up for a video visit, r<br>, microphone, and s<br>y <mark>using the mobile a</mark> | nake sure your computer<br>peaker. If you don't meet<br>ipp. | r has a<br>t these |      |            |
| Cam                                                   | era Micropho                                                                        | ne Speaker                                                   |                    |      |            |
|                                                       |                                                                                     | Test hardware                                                | Skip test          |      |            |
|                                                       |                                                                                     |                                                              |                    |      |            |

5. On the **Providers** step, you will see an **Estimated Wait Time** for your visit. Click the **Put me in line** button.

| Location Edit<br>Oklahoma | Reason for visit<br>Edit<br>Warren Clinic<br>Direct Virtual<br>Urgent Care | Connect using<br>Edit<br>My computer | Providers | ( Time | Summary |
|---------------------------|----------------------------------------------------------------------------|--------------------------------------|-----------|--------|---------|
| /ho would you l           | ike to talk to?                                                            |                                      |           |        |         |
|                           |                                                                            |                                      |           |        |         |

6. On the Summary step, please enter a reason why you are requesting the visit. This box is a required field and is denoted by a red asterisk (\*). Also, confirm the contact details for how you want to be notified that the provider is ready to see you. For 24/7 Virtual Care visits, the patient does not need to wait online for the provider. Instead, they are notified by either email, text message, or notification on their mobile device when it is time to join the visit. Click Schedule.

| Oklahoma Warren Clinic Direct<br>Virtual Urgent Care                                                                                                    | My computer Vising Edit Vert ava providers                                                                                                    | s Edit Summary                                                                                                    |
|----------------------------------------------------------------------------------------------------|----------------------------------------------------------------------------------------------------|----------------------------------------------------------------------------------------------------|
| 're almost there!                                                                                                    |                                                                                                    |                                                                                                    |
| Next available provider<br>Saint Francis Health System - TST<br>Warren Clinic Direct Virtual Urgent Care<br>Estimated wait<br>40 minutes<br>Estimated cost<br>Not available | * What is the most important thing you we<br>I've had the sniffles for 3 days, and n<br>How would you like to be contacted<br>* Select at least one method of contact. The<br>doctor is ready.<br>Text me: | * Indicates a required field<br>ant addressed during this visit?<br>yow I'm feeling fatigued.<br>about this visit?<br>his includes a notification when your |
|                                                                                                    |                                                                                                    |                                                                                                    |

How to Schedule a 24/7 Virtual Care Visit

 With the appointment now scheduled, you will need to complete eCheck-In. On the Appointment Details screen that displays after scheduling the visit, click on the Start eCheck-In button.

| eCheck-In Required                                   |                                                                     |  |  |  |
|------------------------------------------------------|---------------------------------------------------------------------|--|--|--|
| You must complete eCheck-In before                   | joining the video visit. Start eCheck-In                            |  |  |  |
|                                                      |                                                                     |  |  |  |
|                                                      | Get ready for your visit!                                           |  |  |  |
| <b>O</b>                                             | Join video visit                                                    |  |  |  |
| 24/7 Virtual Care Visit<br>with Warren Clinic Direct | Once eCheck-In is complete, start your video visit with the button. |  |  |  |
| Urgent Care                                          | Other actions you can take:                                         |  |  |  |
|                                                      | Other actions you can take:                                         |  |  |  |

8. Follow the eCheck-In steps and answer all required questions. For you 24/7 Virtual Care visit, you will not be asked for a credit card or payment.

| ecneck-in |             |           |                |                |
|-----------|-------------|-----------|----------------|----------------|
|           | <i>e</i> .  | *         | X              | E              |
|           | •           |           |                | 0              |
|           | Medications | Allergies | Travel History | Questionnaires |

9. With eCheck-In complete, you are all set to be seen! You can log out of MyChart and wait for notification from the provider.

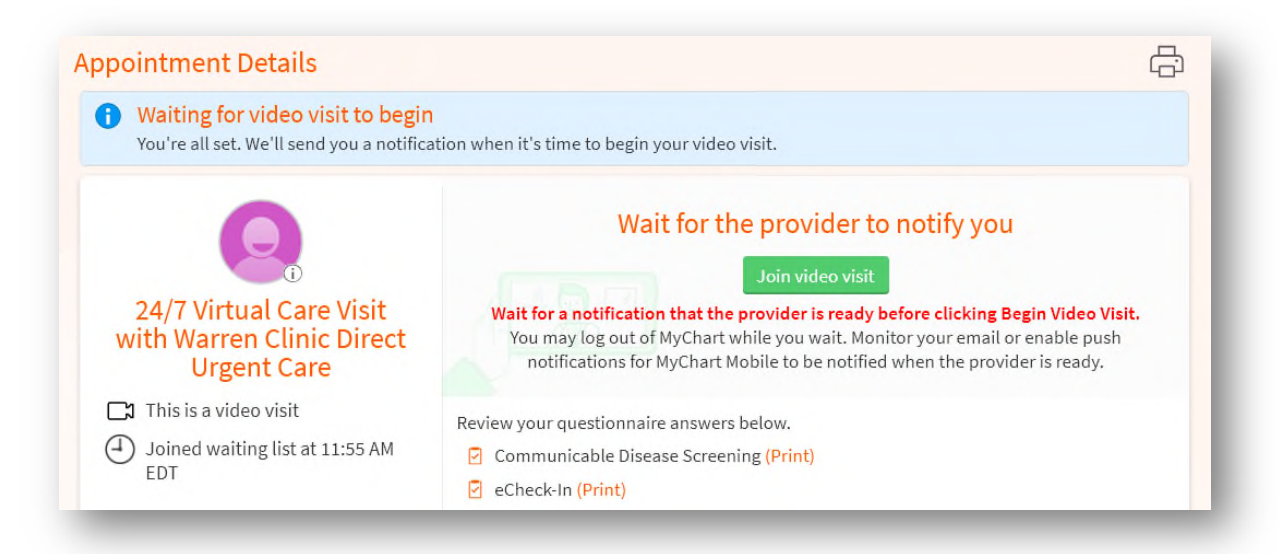

How to Schedule a 24/7 Virtual Care Visit